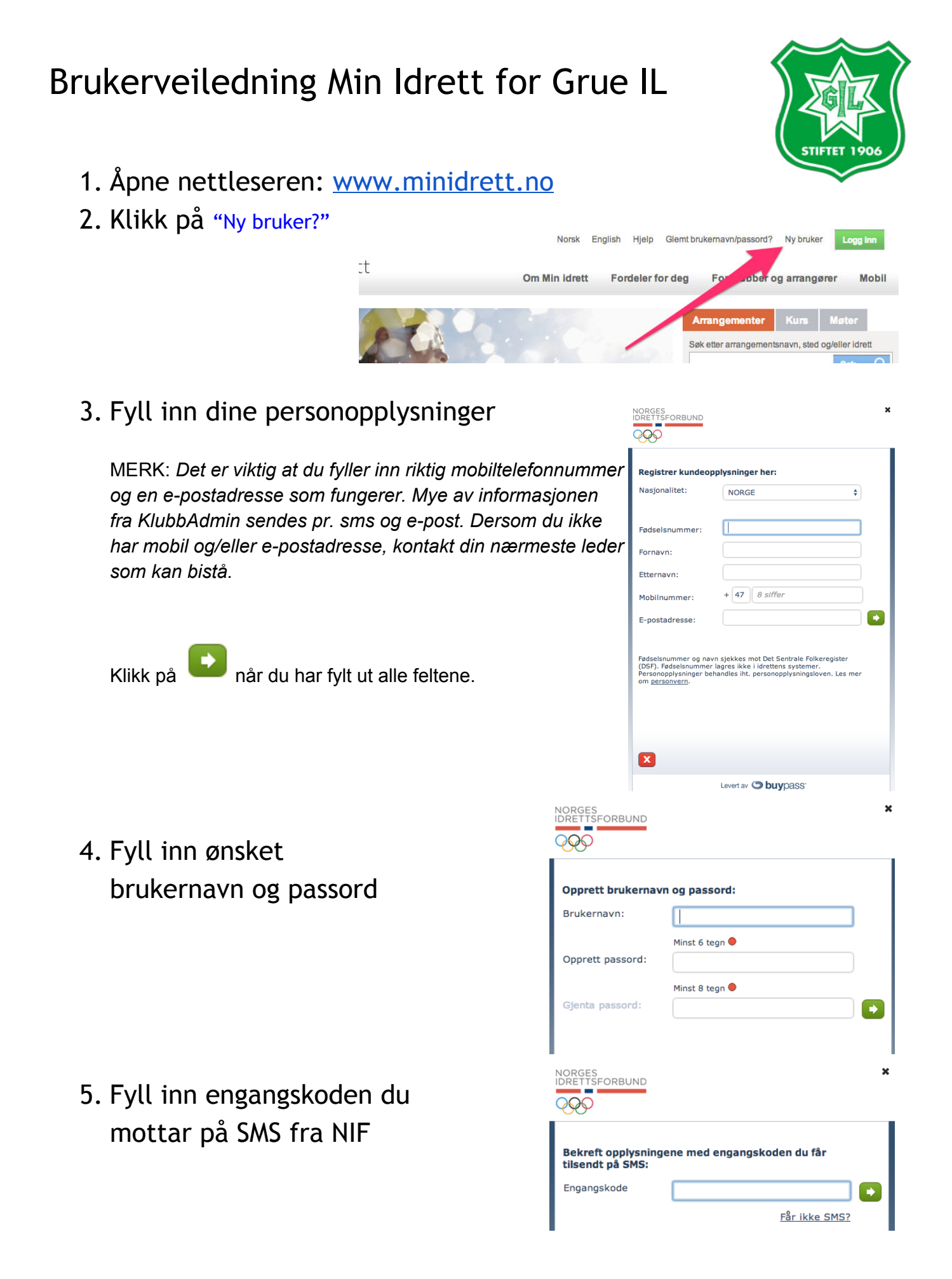

## Brukerveiledning Min Idrett for Grue IL

MERK: Dersom din e-postadresse allerede finnes i systemet, vil Minldrett foreslå å koble deg mot en eksisterende profil, som vist til høyre:

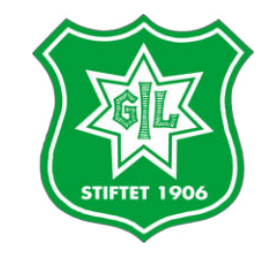

| El dotto dogi                                                                                                    |
|----------------------------------------------------------------------------------------------------|
| En eller flere personer er allerede registrert med Construction Vennligst velg<br>en av disse slik at du får tilgang på dine eksisterende dine medlemsdata. |
| Kontakt support@idrettsforbundet.no dersom du ønsker hjelp eller bistand til å<br>identifisere.                                                             |
|                                                                                                    |
| Grue IL                                                                                                    |
| 🔘 Ingen av disse                                                                                                    |
| Fortsett                                                                                                    |

NORGES IDRETTSFORBUND

Er dette deg?

 $\bigcirc \bigcirc$ 

6. Du er nå registrert og kan se din profil som vist til høyre:

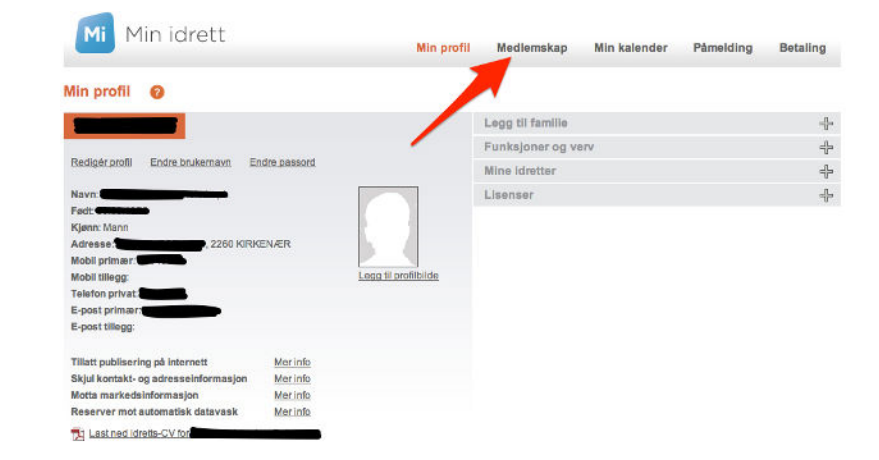

7. Siste steg er å registrere deg i riktig klubb under "Medlemsskap"

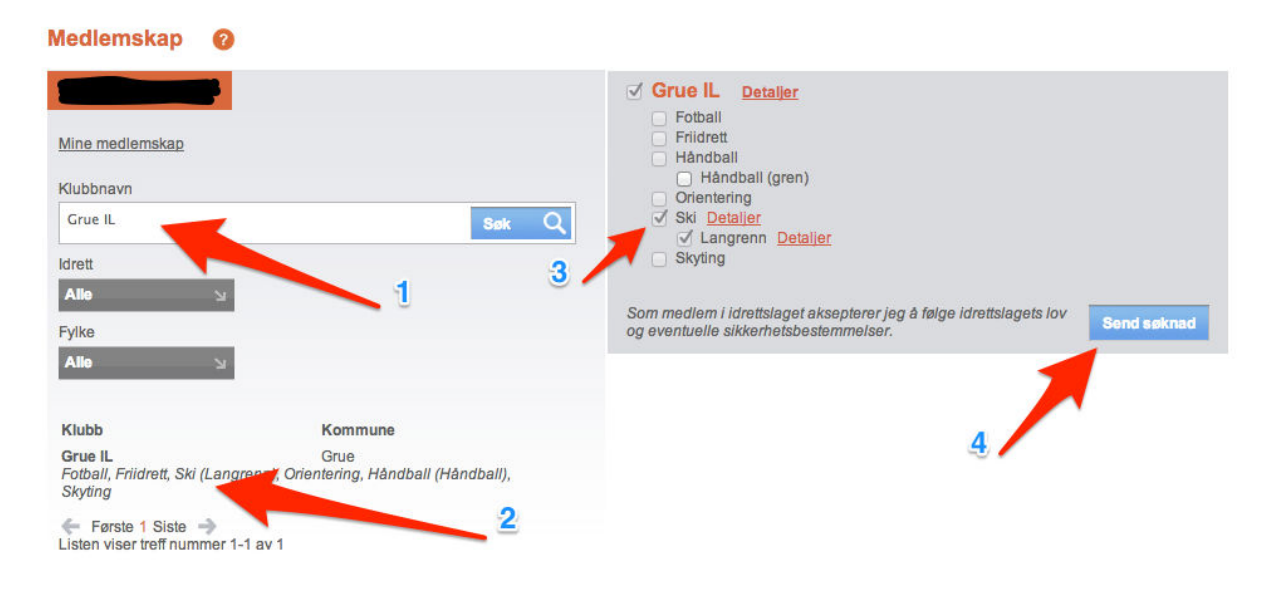

→ <u>Du er nå registrert i MinIdrett (KlubbAdmin) - Velkommen!</u>